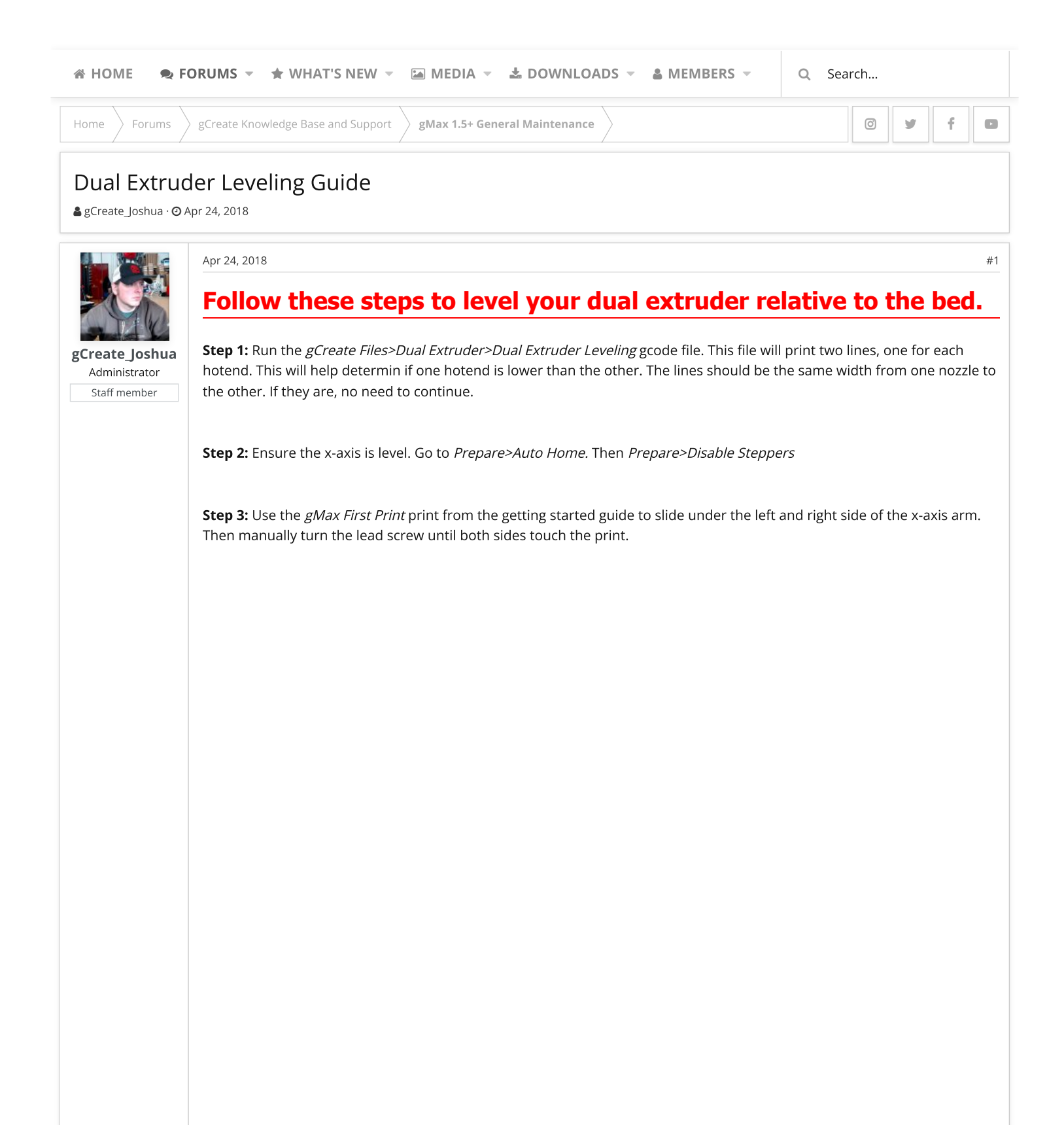

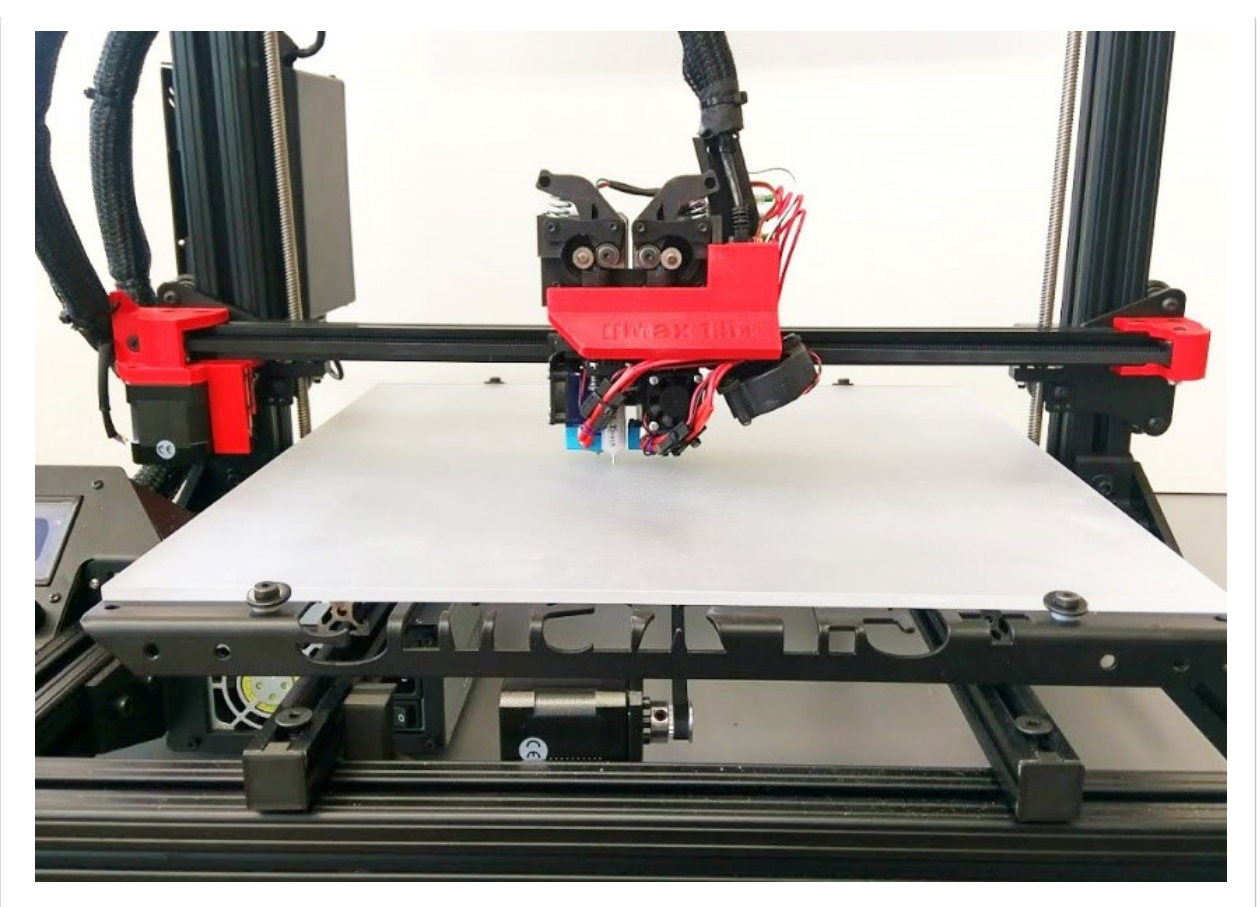

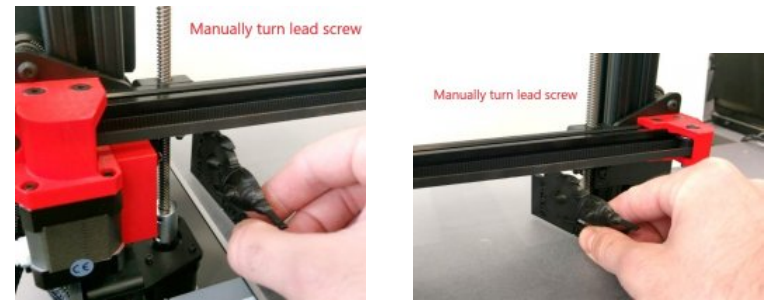

**Step 4:** Remove the bolts holding the LED light bar in place. For printers shipped after 8/8/2017, The LED cover design has changed. To remove it, simply slide it up

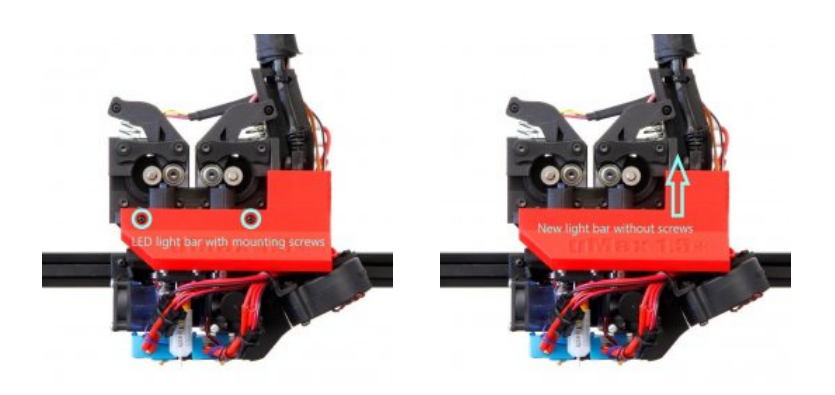

**Step 5:** Locate the 3 screws in the diagram below. Loosening these screws will allow you to tilt the extruder to left or right. Once you are happy with the position, tighten the screws to lock it in place.

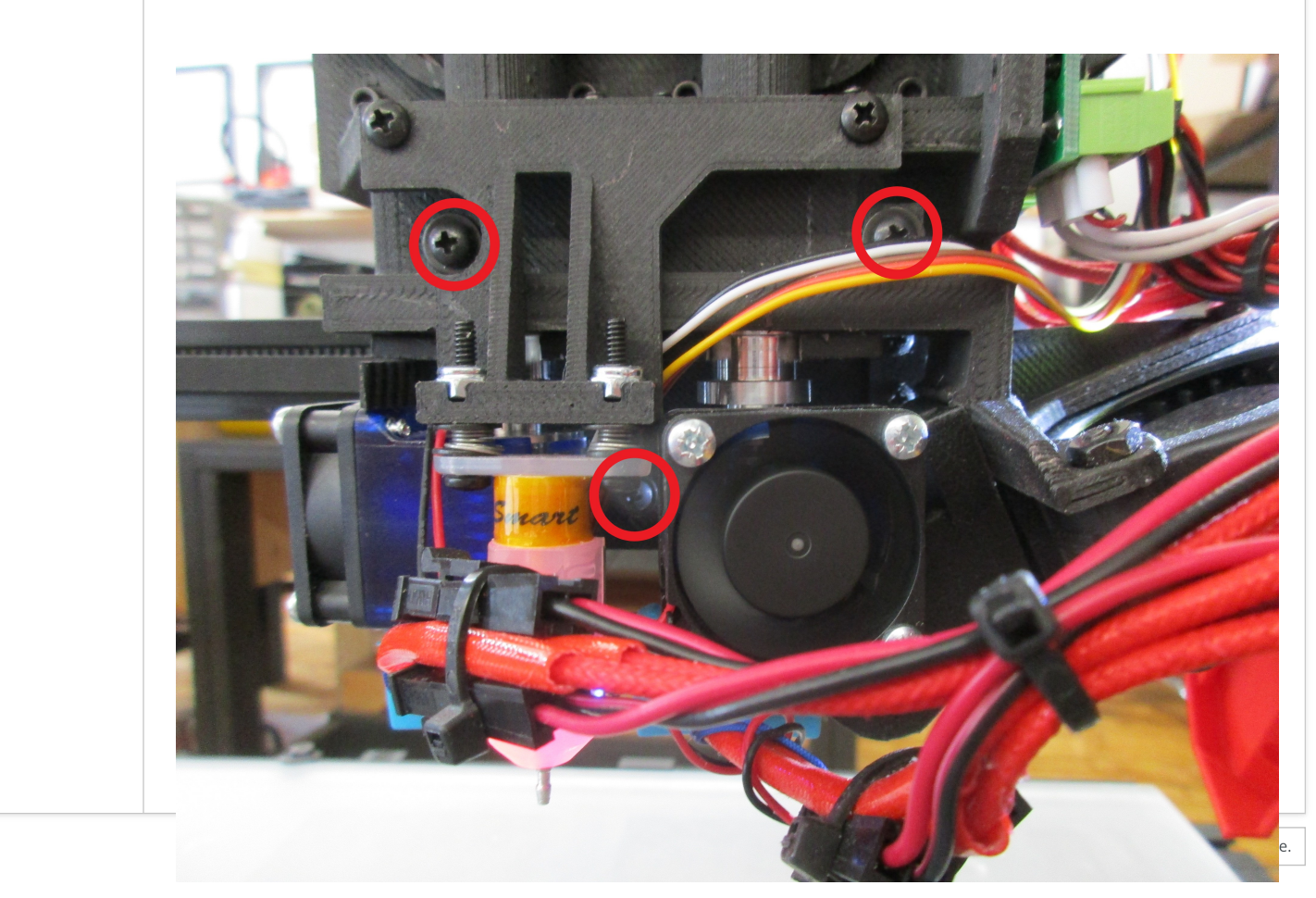

## Share: f 🎔 🤠 🦻 t 🕓 🖂 🗞

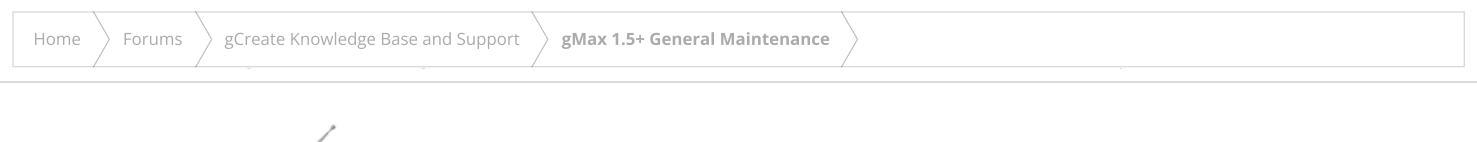

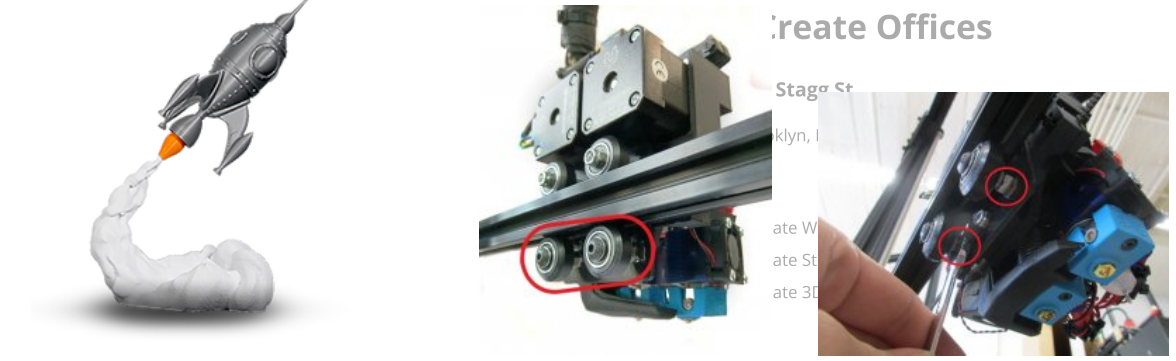

## **Step 7:** Run the test file again to see the results.

**Step 8:** If the extruder is now level, re-install the LED light bar.

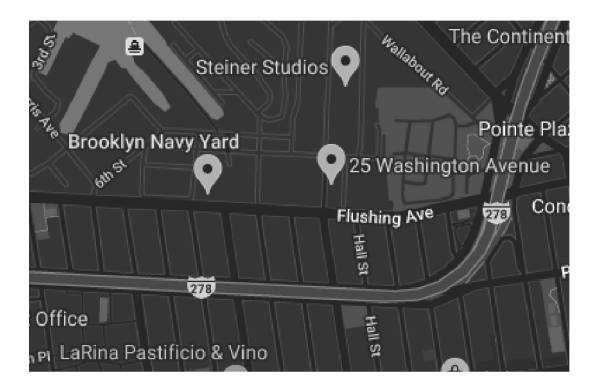

Forum software by XenForo™ ©2010-2017 XenForo Ltd. // XenForo theme by xenfocus

0 y f D